# คู่มือการใช้งาน

ระบบฐานข้อมูลอาสาสมัครเกษตร

สาขาอาสาเกษตรหมู่บ้าน (อกม.)

สำหรับ จังหวัด/อำเภอ

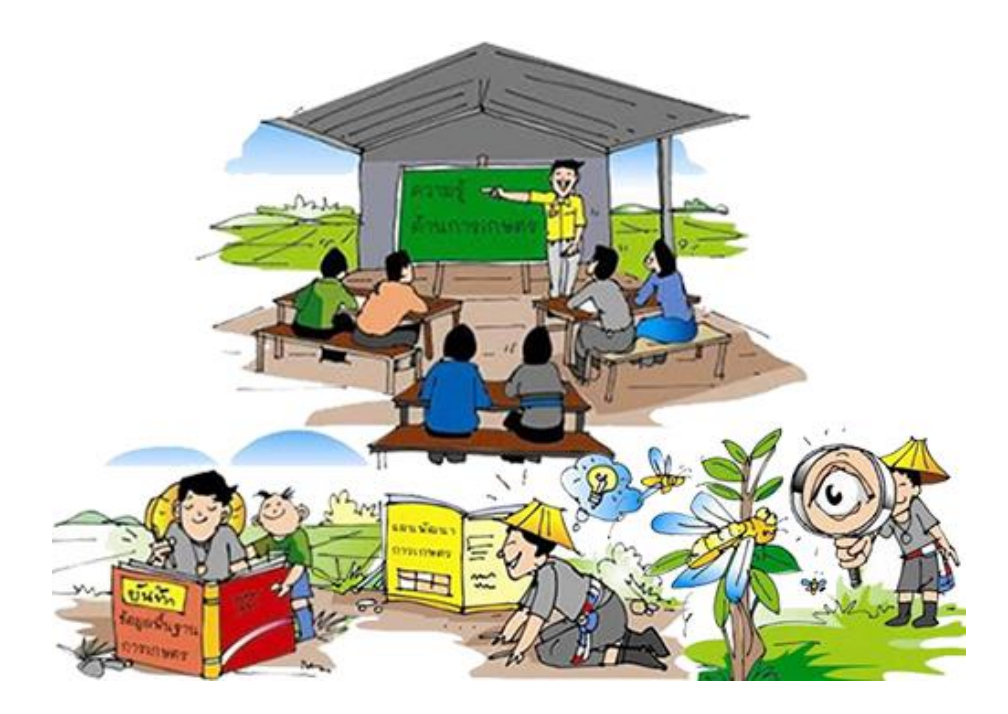

จัดทำโดย

ศูนย์เทคโนโลยีสารสนเทศและการสื่อสาร

เดือนพฤศจิกายน ปี 2559

# ขั้นตอนการบันทึก

## ระบบฐานข้อมูลอาสาสมัครเกษตร สาขาอาสาเกษตรหมู่บ้าน (อกม.)

#### 1. เข้าสู่ระบบ

 1.1 สามารถบันทึกข้อมูลผ่านทาง URL <u>http://asa-center.doae.go.th/</u> โดยใช้ชื่อผู้ใช้งานและรหัสผ่านที่ ทางกรมส่งเสริมการเกษตรได้จัดส่งให้แต่ละหน่วยงานแล้วทาง E-mail เมื่อใส่ข้อมูลเรียบร้อยแล้ว คลิก "เข้าสู่ระบบ" ดัง ภาพที่ 1

| 💢 ระบบลหชะเบียน อกษ. 🗙 🔪                                         | -                                                                                                    | o × |
|------------------------------------------------------------------|----------------------------------------------------------------------------------------------------|-----|
| $\leftarrow$ $\rightarrow$ C ( ) asa-center.doae.go.th/new/login |                                                                                                    | ☆ : |
|                                                                  | ระบบฐานข้อมูลอาสาสมัครเกษตร(อกษ.) และอาสาสมัคร<br>เกษตรหมู่บ้าน(อกม.)<br><sup>ซ่อดูวิชั</sup> ้<br>หัสผ่าน                                                                                                    |     |
|                                                                  | เข้าระบบ<br>อกสารดาวนโหลด<br>แบบย็นทรเบียนอาสาสมัครเกษตร ส่วนที่1 ข้อมูลพื้นฐาน<br>แบบยื้นทรเบียนอาสาสมัครเกษตร ส่วนที่1 ข้อมูลพื้นฐาน และส่วนที่2 ข้อมูลกิจกรรม<br>ดูมือการใช้ระบบงานสำหรับ รังหวัด/อาเภอ<br>รายงานผลการตรวจสอบ แก้ไขข้อมูลบุตคลถูกต้อง 77 รังหวัด<br>รายงานผลการตรวจสอบ แก้ไขข้อมูลบุตคลไม่ถูกต้อง 77 รังหวัด |     |
|                                                                  | <b>โดต่อ</b><br>โองการสอบถามการดำเนินงานอาสาสมัครเกษตร ติดต่อกลุ่มพัฒนาเกษตรกรและอาสาสมัครเกษตร<br>ทร. 02-940-3006<br>โองการสอบถามการใช้ระบบงาน ติดต่อกลุ่มฐานข้อมูลสารสนเทศ<br>ทร. 02-940-6028-9 , 02-940-6071                                                                                                    |     |

ภาพที่ 1

- 1.2 เมื่อเข้าสู่ระบบหน้าจอของระบบจะแสดงเมนูของระบบ 5 เมนู คือ
  - แบบขึ้นทะเบียน
  - กิจกรรม
  - บันทึกการเป็น อกม.
  - รายงาน
  - ออกจากระบบ

ด้านขวาบนของหน้าจอจะแสดงชื่อหน่วยงานตามชื่อผู้ใช้งานและรหัสผ่านที่ได้ใช้ทำการเข้าสู่ระบบ ดังภาพที่ 2

| 🖉 ระบบตรวจเชื | la ona. X                                                                     |                                                                       | - 0 ×                                          |
|---------------|-------------------------------------------------------------------------------|-----------------------------------------------------------------------|------------------------------------------------|
| ເ ⇒ ເ         | () asa-center.doae.go.th/main<br>ເອັ້ນທະເບີຍນ → กิจกรรม ບັນທຶກการเป็น อกม. ร* | <sup>ยงทม</sup> ≁ ₀onจากระบบ <u>1</u><br>แบบเข็บทะเบียบอาสาสบัครเกษตร | <ul> <li>ชิมติดังเช่น : จังหวัดน่าน</li> </ul> |
|               | 8500 701 1091 <sup>1</sup> 1071 (51870701)                                    | กระทรวงเกษตรและสหกรณ์                                                 |                                                |
|               | ตรวจสอบเลขบตรบระชาชน<br>เลชบัตรประชาชน                                        | ครวจสอบ                                                               |                                                |
|               |                                                                               | 3                                                                     |                                                |

ภาพที่ 2

 ระบบฐานข้อมูลอาสาสมัครเกษตร (อกษ.) และอาสาสมัครเกษตรหมู่บ้าน (อกม.) แบ่งออกเป็น 5 เมนู ดังนี้

**2.1 เมนู "แบบขึ้นทะเบียน"** มี 3 เมนูย่อย ซึ่งมีขั้นตอนบันทึกข้อมูลอาสาสมัครเกษตรใหม่หรือเงื่อนไขของ แต่ละเมนูย่อย ดังนี้

**2.1.1 แบบขึ้นทะเบียนอาสาสมัครเกษตร** เมื่อคลิกระบบจะแสดงหน้าจอให้ใส่ เลขบัตรประชาชน

และคลิกปุ่ม "ตรวจสอบ" เพื่อตรวจสอบข้อมูลเกษตรกร ดังภาพที่ 3 หมายเลข 4 และหมายเลข 5

| ั <mark>ว</mark> ัสบบตราจเชื้อ อกษ. X                                                               | -                      | ٥ | × |
|----------------------------------------------------------------------------------------------------|------------------------|---|---|
| ← → C ① asa-center.doae.go.th/main                                                                  |                        | ☆ |   |
| ื <b>อกษ.</b> แบบขึ้นทะเปียน <del>+</del> กิจกรรม บันทึกการเป็น อกม. รายงาน <del>+</del> ออกจากระบบ | ยินดีต้อนรับ : จังหวัด |   |   |
| แบบขึ้นทะเบียนอาสาสมัครเกษตร<br>4 กระทรวงเกษตรและสหกรณ์<br>ตรวจสอบเลขบัตรประชาชน ดรวจสอบ            |                        |   |   |

ภาพที่ 3

เมื่อใส่เลขบัตรประชาชนและคลิกปุ่ม "ตรวจสอบ" ระบบจะแสดงข้อความตามที่ได้ตรวจข้อมูลมี

3 กรณี คือ

 ระบบจะแสดงข้อความ "เลขบัตรประชาชนนี้มีในระบบแล้ว" ถ้ามีข้อมูลของเลขบัตร ประชาชนในระบบแล้วและสามารถคลิกข้อความ "คลิกที่" เพื่อกรอกข้อมูลเพิ่มเติมได้ ดังภาพที่ 4 หมายเลข 1

| О язичинтачёй оли.         x           ← → C         ⊙ asa-center.doae.go.th/main                             | -                       | ⊡ × |  |  |  |  |  |  |  |
|----------------------------------------------------------------------------------------------------|-------------------------|-----|--|--|--|--|--|--|--|
| อกษ. แบบชิ้นทะเบียน + กิจกรรม บันทึกการเป็น อกน. รายงาน + ออกจากระบบ                                          | ยินดีด้อนรับ : จังหวัดเ |     |  |  |  |  |  |  |  |
| แบบขึ้นทะเบียนอาสาสมัครเกษตร<br>กระทรวงเกษตรและสหกรณ์<br>ตรวจสอบเลขบัตรประชาชน                                |                         |     |  |  |  |  |  |  |  |
| ตรวจสอบเลขบัตรประชาชน<br>เลขบัตรประชาชน 334 ตรวจสอบ<br>เลขบัตรประชาชนแล้ว<br>คลิกทัน เพื่อกรอกข้อมูลเพิ่มเติม |                         |     |  |  |  |  |  |  |  |

ภาพที่ 4

 ระบบจะแสดงแบบฟอร์มให้บันทึกข้อมูลพื้นฐานของเลขบัตรประชาชนที่ไม่มีในระบบและ เมื่อบันทึกข้อมูลเสร็จกดปุ่ม "บันทึกข้อมูล" ระบบจะทำการบันทึกข้อมูลใหม่ลงในระบบ ทันที ดังภาพที่ 5 หมายเลข 7 และหมายเลข 8

| แบบขึ้นทะเบียน 🗸 กิจก   | รรม บันทึกการเป็น อกม           | เ. รายงาน <del>-</del>  | ออกจากระ   | υυ                      |                  |                  |                   |        |               | ยินดีต้อน | เรับ : จังหวัด |
|-------------------------|---------------------------------|-------------------------|------------|-------------------------|------------------|------------------|-------------------|--------|---------------|-----------|----------------|
| สอบเลขนัดรประชาชน       |                                 |                         | l          | เบบขึ้นทะเข่<br>กระทรวง | บียนอาก<br>เกษตร | สาสมัคร<br>และสห | รเกษตร<br>กรณ์    |        |               |           |                |
| เซบัครประชาชน           |                                 | 141                     |            |                         |                  |                  | 95738655          |        |               | 7         |                |
| 1 ขัดมูลพื้นฐาน         |                                 |                         |            |                         | _                | _                |                   |        |               |           |                |
| o-aņa                   |                                 | w16                     |            |                         |                  |                  |                   |        |               |           |                |
| ถานที่คิดต่อและปฏิบัติง | นอาสาสนัคร                      |                         |            |                         |                  |                  |                   |        |               |           |                |
| บ้านเลขดี               |                                 | માર્ગ્સ                 |            |                         |                  | นครศรีธร         | รมราช             | สำเภอ  |               | สามอ      | •              |
| เมอร์อ้าน               |                                 | เบอร์มือก้อ             |            |                         | •                | -mall            |                   |        |               |           |                |
| Line ID                 |                                 | วันเลือมปี<br>พ.ศ. เกิด |            |                         |                  | 01/              | 01/2559           |        |               |           | _              |
| การศึกษา                | 🔘 ก่าอังสักษา                   |                         | © sum      | สกษาแล้ว                |                  |                  |                   |        |               |           |                |
| ระดับ                   | 🔘 ປາະຄມຄຶກທ                     | . 0                     | ม้ออนศึกษา | 0                       | ປາສ.             |                  | 🔍 ອນຸປະນາດ(ປາສ    | .) 💿 . | Fagge         | © ganin   | អីលូលូមទី      |
| อาชีพ                   |                                 | 0                       | รับจ้าง    | 0                       | Anono            |                  | 🔘 พนักงานบริษัท   |        | ຽໂສາທຄິຈ      | O furme   | 115            |
| ปัจจุบันปฏิบัติงานอาสา  | สมัครเกษตร สาขา                 |                         | 0 .nwest   | njičnu                  |                  |                  |                   |        |               |           |                |
| เป็นอาสาสมัครเกษตรห     | <b>ឃុំបំ</b> ាររអ <b>ទិ</b> តដែ |                         | © rðu      |                         | G                | hiðu             |                   |        |               |           |                |
| ปัจจุบันศำรงค่าแหน่ง อ  | nu.                             | Полин.                  |            | เลือกสาแหน่             | 4                |                  | onvo./cse(cseturs | (4000) | เลือกส่วนหน่ง |           |                |
|                         |                                 | Donws./nm               |            | เดือกสาแหน่             | ¢                |                  | lone ne.          |        | เลือกสาแหน่ง  |           |                |

ภาพที่ 5

**2.1.2 แบบแก้ไขทะเบียนอาสาสมัครเกษตร** เมื่อคลิกระบบจะแสดงหน้าจอให้ใส่เลขบัตรประชาชน ที่ต้องการแก้ไข โดยมีการแสดงของหน้าจอตามเงื่อนไขของข้อมูลดังนี้

1. เมื่อใส่เลขบัตรประชาชนของอาสาสมัครเกษตรที่มีรายชื่อในระบบ หน้าจอจะแสดง

ข้อมูลเดิมให้สามารถแก้ไขได้ ดังภาพที่ 6

| 🛛 รับบุมราลเช็ด อกษ. 🗙                                                                                                    | - 0 >               |
|----------------------------------------------------------------------------------------------------|---------------------|
| $\leftrightarrow$ $\rightarrow$ C $@$ asa-center.doae.go.th/edit                                                                                                    | ବ 🕁                 |
| DNH, แบบนั้นแหน่ไหน ก็สะการน ปันสังการเป็น อกม. ราษงาม ออกจากระบบ                                                                                                    | ยินก็กัดหวับ : รีซก |
| แบบแก้ไขทะเบียนอาสาสมัครเกษตร<br>กระทรวงเกษตรและสหกรณ์<br>ตวงสอบสอบ้คะประราชม                                                                                                    |                     |
| เลชปัตรประชาชน 310070047127 ดะชางสอบ                                                                                                    |                     |
| ส่วนที่1. ข้อมูลค้นฐาน                                                                                                    | พิมพ์แบบขึ้นทะเบียน |
| ชื่อ-สกุล น.ส. • สุรดา สินบะ<br>สถานที่ผิดต่อและปฏิบัติงามอาสาสนัดร                                                                                                    |                     |
| บ้านเลรที่ 342 ทปุที่ 3 แพร์ เนื้องแพร์ *<br>เมอร์บ้าน มนชร์ไอก้อ e-mail                                                                                                    | *                   |
| Line ID Stanbard Models 01/01/2559                                                                                                    |                     |
| n serier of ndsaferer of exemptions and a constance of the series of the series of the | © gentuttgepet      |
| <br>ปัจจุบันปฏิบัติงามอาสารมีตรรถเพรร สาขา ⊗ เกษรรณุบัน<br>เป็นอาสารณ์ตรรณย์บันเหรือไม่ ⊛                                                                                                    | € TUTIENI           |
| ปัจจุบันสารสานแห่ง อาห.<br>เมืองก่านหน่ง - เออหจ./กท.(เกมโหรุงกห.)<br>เมืองก่านหน่ง - เออห กห. เมืองก่านหน่ง - เออพ กห. เมืองก่าน                                                                                                    | ntia •              |
| มหาราช                                                                                                    |                     |

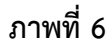

 เมื่อใส่เลขบัตรประชาชนของอาสาสมัครเกษตรที่มีชื่ออยู่นอกเขตพื้นที่จัดการ หน้าจอจะ แสดงข้อความ "รายชื่อนี้อยู่นอกพื้นที่จัดการ" หมายความว่า รายชื่อนี้อยู่ต่างอำเภอ และ หรือต่างสาขา ดังภาพที่ 7 หมายเลข 9

| ั 💢 ระบบตรามเชื้อ อาษ. X                                                    | - 0 ×                  |
|-----------------------------------------------------------------------------|------------------------|
| $\leftrightarrow$ $\rightarrow$ C 🛈 asa-center.doae.go.th/edit              | ☆ :                    |
| <b>อกษ.</b> แบบขึ้มทะเบียม ← กิจกรรม บันทึกการเป็น อกม. รายงาน ← ออกจากระบบ | ยินดีต้อนรับ : จังหวัด |
| แบบแก้ไขทะเบียนอาสาสมัครเกษตร<br>กระทรวงเกษตรและสหกรณ์                      |                        |
| ตรวจสอบเลขบัตรประชาชน                                                       |                        |
| เลขบัตรประชาชน 1309 ตรวจสอบ                                                 |                        |
| รายชื่อนี้อยู่นอกพื้นที่จัดการ 🥏                                            |                        |

 เมื่อใส่เลขบัตรประชาชนของอาสาสมัครเกษตรที่ยังไม่มีรายชื่อในระบบ หน้าจอจะแสดง ข้อความ "กรุณาบันทึกข้อมูลอาสาสมัครเกษตรรายใหม่" ดังภาพที่ 8 หมายเลข 10

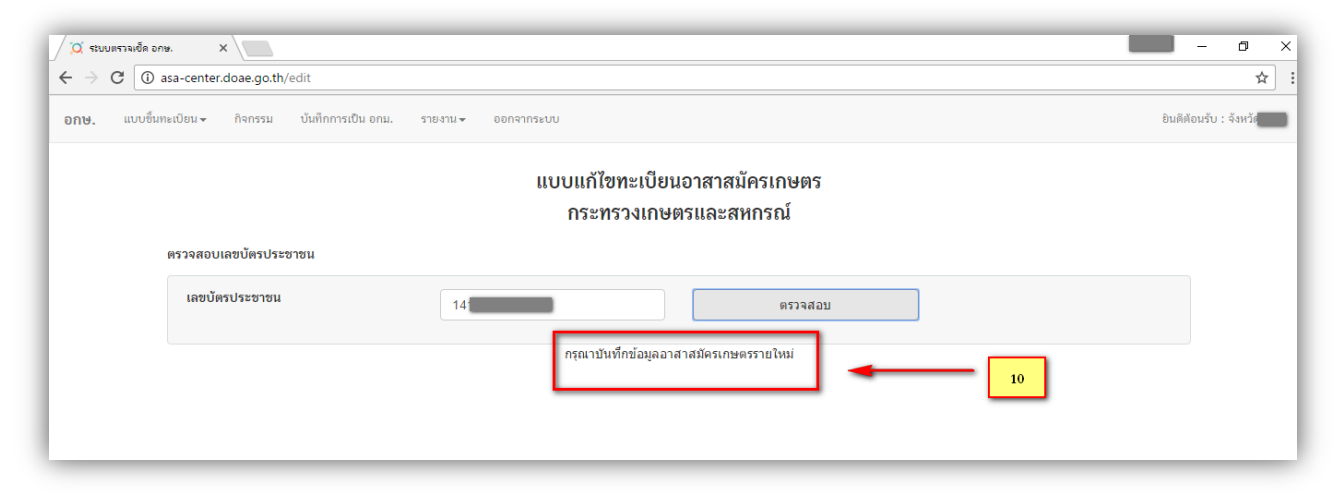

ภาพที่ 8

2.1.2 ยกเลิกรายชื่ออาสาสมัครเกษตร เมื่อคลิกเลือก หน้าจอจะแสดงให้ใส่หมายเลขบัตร

ประชาชนที่ต้องการยกเลิก ดังภาพที่ 9 หมายเลข 11

| / 🖸 ระบบตรามเช็ด อกษ. X                                                     |                    | - 0 | × |
|-----------------------------------------------------------------------------|--------------------|-----|---|
| ← → C ③ asa-center.doae.go.th/management/asa                                |                    | ☆   | : |
| <b>อก⊎.</b> แบบขึ้นทะเบียน + กิจกรรม บันทึกการเป็น อกม. รายงาน + ออกจากระบบ | ยินดีต้อนรับ : จัง |     | 1 |
| ยกเลิกรายชื่ออาสาสมัครเกษตร                                                 |                    |     |   |
| ตรวจสอบเลขนัตรประชาชน                                                       |                    |     |   |
| เลขบัตรประชาชน ดรวจสอบ                                                      |                    |     |   |
|                                                                             |                    |     |   |
|                                                                             |                    |     |   |

ภาพที่ 9

เมื่อใส่หมายเลขบัตรประจำตัวประชาชนที่ต้องการยกเลิกแล้วคลิก "ตรวจสอบ" ระบบจะแสดง ข้อมูลของอาสาสมัครเกษตรของเลขบัตรประจำตัวประชาชนนั้น จากนั้นทำการคลิกที่ปุ่ม 💼 เพื่อทำ การยกเลิก ดังภาพที่ 10 หมายเลข 12

การยกเลิกรายชื่ออาสาสมัครเกษตร กรณีรายชื่อนั้นเป็นอาสาสมัครเกษตรมากกว่า 1 สาขา จะยกเลิกเฉพาะสาขาตามที่ Login เข้าระบบ แต่ถ้ารายชื่อนั้นเป็นอาสาสมัครเกษตร 1 สาขา จะถูก ยกเลิกข้อมูลทั้งหมดออกจากระบบฐานข้อมูล

| / 🂢 ระบบตราจเช็ค อกษ | x x                                             |                |             |         |                 | -                   | 0  | > |
|----------------------|-------------------------------------------------|----------------|-------------|---------|-----------------|---------------------|----|---|
| ← → C ① as           | sa-center.doae.go.th/management/asa             |                |             |         |                 |                     | \$ |   |
| <b>ວກ⊎.</b> ແບບซິนทะ | เบียน≠ กิจกรรม บันทึกการเป็นอกม. รายงาน≠ ออกจาก | ระบบ           |             |         |                 | ยินดีด้อนรับ : จังห |    |   |
|                      |                                                 | ยกเลิกรายชื่ออ | าสาสมัครเกษ | iaz     |                 |                     |    |   |
| 1                    | <b>ทรวจสอบเลขบัตรประชาช</b> น                   |                |             |         |                 |                     |    |   |
|                      | เลขบัตรประชาชน 3420                             |                |             | ตรวจสอบ |                 | 12                  |    |   |
|                      |                                                 | d              | dee         |         |                 | _                   |    |   |
|                      |                                                 | รายช่อสา       | เขาทสงกด    |         |                 |                     |    |   |
|                      | เลขบัตรประจำตัวประชาชน                          | คำนำหน้า       | ชื่อ        | สกุล    | สาขา อกษ.       | ยกเลิก              |    |   |
|                      | 3420500106968                                   | นาง            | ปราณี       | ครองคี  | រោមគទអរ្ស់ប៉ារេ |                     |    |   |
|                      | 3420500106968                                   | นาง            | ปราณี       | ครองคี  | ครูยาง          |                     |    |   |
|                      |                                                 |                |             |         |                 |                     |    |   |

ภาพที่ 10

**2.2 เมนู "กิจกรรม"** เป็นเมนูบันทึกกิจกรรมอาสาสมัครเกษตรสาขาเกษตรหมู่บ้าน เมื่อคลิกเลือกเมนู กิจกรรม ระบบจะแสดงหน้าจอ ดังนี้

 แสดงช่องกรอกเลขบัตรประจำตัวประชาชนของอาสาสมัครเกษตรที่ต้องการเพิ่มกิจกรรมแล้วคลิก "ตรวจสอบ" ดังภาพที่ 11 หมายเลข 13

 จากนั้นระบบแสดงข้อมูลพื้นฐานของอาสาสมัครเกษตร ดังภาพที่ 11 หมายเลข 14 และแสดงหน้าจอ แบบบันทึกกิจกรรมอาสาสมัครเกษตรสาขาเกษตรหมู่บ้านให้กรอกข้อมูล ซึ่งมี 2 กิจกรรมหลักคือ

- การปฏิบัติงานตามหน้าที่ของอาสาสมัครเกษตร

คลิก เลือกประเภทงาน→เลือกค่าตอบแทน→ระบุวันที่→เพิ่ม ดังภาพที่ 11 หมายเลข 15

- การอบรมพัฒนาศักยภาพของอาสาสมัครเกษตร

|                                        | ແບບາ                                      | บันทึกกิจกรรมอาสาสมัค | รเกษตรสาขาเกษตรหม่บ้า | u              |             |
|----------------------------------------|-------------------------------------------|-----------------------|-----------------------|----------------|-------------|
|                                        |                                           | กระทรวงเกษตร          | และสหกรณ์             |                |             |
|                                        | เลขบัตรประชาชน 34                         |                       | ตรวจสอบ               | -              | 13          |
| ข้อมูลพื้นฐาน                          |                                           |                       |                       |                |             |
| ชื่อ-นามสกุล                           |                                           | -                     | 14                    |                |             |
| ที่อยู่                                |                                           |                       |                       |                |             |
| การปฏิบัติงานตามหน้าที่                | ของอาสาสมัครเกษตร                         |                       |                       |                | 1           |
|                                        |                                           |                       |                       |                |             |
| เลอกบระเภทงาน                          | * เลอกคา                                  | ตอบแทน *              | ระบุวนท               | LW11           | <b>4</b> 15 |
| ลำดับ                                  | ซื่องาน                                   | ค่าตอบแห              | n                     | วันที่เริ่มงาน |             |
| 1100                                   |                                           | ໃນມີພ້ອ               | ມູລ                   |                |             |
|                                        |                                           |                       |                       |                | _           |
| การอบรมพัฒนาศักขาภ                     | พของอาสาสมัครเกษตร                        |                       |                       |                |             |
| การอบรมพัฒนาศักยาก<br>เลือกเรื่องอบรม  | พของอาสาสมัครเกษตร<br>• ระบุวันที่        |                       | เพิ่ม                 |                |             |
| การอบรมพัฒนาศักยาภา<br>เลือกเรื่องอบรม | พของอาสาสมัครเกษตร<br>• ระบุวันที่<br>สับ | ส์อาน                 | เพิ่ม                 |                | 16          |

คลิก เลือกเรื่องอบรม→ระบุวันที่→เพิ่ม ดังภาพที่ 11 หมายเลข 16

6

2.3 เมนู "บันทึกการเป็น อกม." มีขั้นตอนดังนี้

- คลิกเลือกเมนู "บันทึกการเป็น อกม." →ใส่เลขบัตรประจำตัวประชาชนที่ต้องการบันทึก →
 เลือกอำเภอ →เลือกตำบล →คลิกปุ่ม "ค้นหา" ระบบแสดงข้อมูลการเป็น อกม. ดังภาพที่ 12
 หมายเลข 17

| joj -          | <del>ເ</del> ຊັບບຸທຣາລທ                                                                    | ขีด อกษ. ×                              |          |            |       |            |            |        |       |         |                      | - 0            | ×    |
|----------------|--------------------------------------------------------------------------------------------|-----------------------------------------|----------|------------|-------|------------|------------|--------|-------|---------|----------------------|----------------|------|
| <del>(</del> - | > G [                                                                                      | (i) asa-center.doae.go.th/manage/asa_mu |          |            |       |            |            |        |       |         |                      | ର 🕁            | ] :  |
| อกษ.           | N⊌. แบบขึ้นทะเบียน - กิจกรรม บันทึกการเป็น อกม. รายงาม - ออกจากระบบ ยินติดีอนรับ : จังหวัด |                                         |          |            |       |            |            |        |       |         |                      |                |      |
|                |                                                                                            | 391                                     | ເລື      | อกทุกอำเภอ |       | • เลื      | ນການຸກດຳນລ |        | ¥     |         | ค้นหา                |                |      |
| _              | บันทึกข้อมูลการเป็น อกม.                                                                   |                                         |          |            |       |            |            |        |       |         |                      |                |      |
| ສໍ             | ำดับ                                                                                       | เลขบัตรประจำตัวประชาชน                  | คำนำหน้า | ชื่อ       | สกุล  | บ้านเลขที่ | หมู่       | ຕຳບລ   | ອຳເກອ | จังหวัด | สาขา อกษ.            | เป็น อกม. หรือ | อไม่ |
| T              | 1                                                                                          |                                         | นาย      | ดาเรีย     | โสยคี | 123        | 3          | เขาขาว | ละงู  | สตูล    | ครูยาง,เกษตรหมู่บ้าน |                |      |
| T              | 2                                                                                          |                                         | นาย      | ดาเรีย     | โสยคี | 123        | 3          | เขาขาว | ละงู  | สตูล    | ครูยาง,เกษตรหมู่บ้าน |                |      |
| T              |                                                                                            |                                         |          |            |       |            |            |        |       |         |                      |                |      |
|                |                                                                                            |                                         |          |            |       |            |            |        |       |         |                      |                | -    |
|                |                                                                                            |                                         |          |            |       |            |            |        |       |         |                      |                |      |

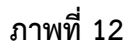

- จากนั้นไปที่คอลัมน์ "การเป็น อกม. หรือไม่" → คลิกเครื่องหมายถูกในช่อง ระบบจะแสดง
 ข้อความ "บันทึกสำเร็จ" → คลิกปุ่ม "OK" ระบบบันทึกข้อมูลลงในระบบ ดังภาพที่ 13 หมายเลข 18

| 🖉 🏹 ຈະນນເ                | ทรวจเช็ด อกษ. X                                     |                |                            |             |                                 |            |        |       |         | นุยริกษ์             | - 0             | ×         |
|--------------------------|-----------------------------------------------------|----------------|----------------------------|-------------|---------------------------------|------------|--------|-------|---------|----------------------|-----------------|-----------|
| $\epsilon \rightarrow 0$ | C 🛈 asa-center.doae.go.th/manage/asa_m              | u 🗖            |                            |             |                                 |            |        |       |         |                      | Q               | ☆ :       |
| อกษ.                     | ແບບອື້ນສະເບີຍນ - ກິຈກຮรມ ບັນທີ່ກາຈະເປັນ ຍາມ.<br>391 | รายงาน + ออก า | asa-cente<br>บันทึกส่าเร็จ | r.doae.go.t | h says:<br>m creating additiona | l dialogs. | ОК     | ×     | Å       | 18 Đư                | ดีต้อนรับ : จัง |           |
| ลำดับ                    | เลขบัตรประจำตัวประชาชน                              | คำนำหน้า       | ชื่อ                       | สกุล        | บ้านเลขที่                      | หมู่       | ຕຳບລ   | ວຳເກວ | จังหวัด | สาขา อกษ.            | เป็น อกม.       | . หรือไม่ |
| 1                        |                                                     | นาย            | ดาเรีย                     | โสยดี       | 123                             | 3          | เขาขาว | ละงู  | สตูล    | ครูยาง,เกษตรหมู่บ้าน |                 |           |
| 2                        |                                                     | นาย            | ดาเรีย                     | โสยดี       | 123                             | 3          | เขาขาว | ละงู  | สตูล    | ครูยาง,เกษตรหมู่บ้าน |                 | _         |
|                          |                                                     |                |                            |             |                                 | _          |        |       |         |                      |                 | _         |

ภาพที่ 13

2.4 เมนู "รายงาน" มี 9 เมนูย่อยของรายงาน ซึ่งมีขั้นตอนหรือเงื่อนไขของแต่ละเมนูย่อย ดังนี้

#### 2.4.1 รายงานสรุปการบันทึกข้อมูลอาสาสมัครเกษตรทุกสาขา

เมื่อคลิก "รายงานสรุปการบันทึกข้อมูลอาสาสมัครเกษตรทุกสาขา" ระบบจะแสดงข้อมูลรายงานสรุป การบันทึกข้อมูลอาสาสมัครเกษตรทุกสาขาของทุกหน่วยงาน โดยแสดงจำนวนเป้าหมาย (ราย) จำนวนบันทึก ในระบบ (ราย) และร้อยละของการบันทึกข้อมูล ดังภาพที่ 14

| 💢 ระบบตรวลเช็ด อกษ. X                                                           |                                                                                                    |                      |                       | นัลสูหมุ — 🗖                              |
|---------------------------------------------------------------------------------|----------------------------------------------------------------------------------------------------|----------------------|-----------------------|-------------------------------------------|
| $\leftrightarrow$ $\rightarrow$ $\mathbb{C}$ (1) asa-center.doae.go.th/report-1 |                                                                                                    |                      |                       | ର ☆                                       |
| <b>อกษ.</b> แบบขึ้นทะเบียน - กิจกรรม บันทึกการเป็น อกม. รายง <sup>-</sup>       | น∽ ออกจากระบบ                                                                                                    |                      |                       | ยินดีต้อนรับ : จังหวัดแพร่ อำเภอเมืองแพร่ |
|                                                                                 | รายงานสรุปการบันทึกซ้อนูลอาสาสมัครเกษตร (อกษ.)<br>รวมจำนวนอาสาสมัครเกษตร 206,584 ราย (ไม่มัน<br>ข้อมูล ณ วันที่ 23 พฤศจิกายน พ.ศ. 2559 | (นับคนซ้ำ)<br>คนซ้ำ) |                       |                                           |
| สาขาอาสาสมัครเกษตร                                                              | หน่วยงานที่รับผิดชอบ                                                                                                    | เป้าหมาย<br>(ราย)    | ບັນທึกในระบบ<br>(ราข) | ร้อยละการบันทึกข้อมูล                     |
|                                                                                 | รวมทั้งสิ้น                                                                                                    | 282,660              | 249,950               | 88.43                                     |
| ครูบัญชี                                                                        | กรมตรวจบัญชีสหกรณ์                                                                                                    | 10,000               | 5,232                 | 52.32                                     |
| หมอดินอาสา                                                                      | กรมพัฒนาที่ดิน                                                                                                    | 12,000               | 66,678                | 555.65                                    |
| ประมงอาสา                                                                       | กรมประมง                                                                                                    | 9,000                | 20,689                | 229.88                                    |
| เศรษฐกิจการเกษตร                                                                | ส่านักงานเศรษฐกิจการเกษตร                                                                                                    | 8,500                | 829                   | 9.75                                      |
| ครุยาง                                                                          | ส่านักงานกองทุนสงเคราะห์การทำสวนยาง                                                                                                    | 8,900                | 8,899                 | 99.99                                     |
| อาสาสมัครปฏิรูปที่ดินเพื่อเกษตรกรรม                                             | สำนักงานปฏิรูปที่ดินเพื่อการเกษตร                                                                                                    | 9,200                | 1,052                 | 11.43                                     |
| อาสาสมัครเกษตรและสหกรณ์                                                         | ส่านักงานปลัดกระทรวงเกษตรและสหกรณ์                                                                                                    | 11,500               | 289                   | 2.51                                      |
| อาสาปศุสัตว์                                                                    | กรมปศุสัตว์                                                                                                    | 60,000               | 49,834                | 83.06                                     |
| อาสาฝนหลวง                                                                      | กรมฝนหลวงและการบินเกษตร                                                                                                    | 13,520               | 919                   | 6.80                                      |
| อาสาสมัครสหกรณ์                                                                 | กรมส่งเสริมสหกรณ์                                                                                                    | 12,540               | 4,224                 | 33.68                                     |
| อาสาสมัครชลประทาน                                                               | กรมชลประทาน                                                                                                    | 2,500                | 3,541                 | 141.64                                    |
| (a) or minimum                                                                  | กรมส่งเสริมการเกษตร                                                                                                    | 100,000              | 87,764                | 87.76                                     |

ภาพที่ 14

#### 2.4.2 รายงานสรุปการบันทึกข้อมูลอาสาสมัครเกษตรตามสาขา

เมื่อคลิก "รายงานสรุปการบันทึกข้อมูลอาสาสมัครเกษตรตามสาขา" หน้าจอจะแสดงให้ใส่เงื่อนไขเพื่อให้ แสดงข้อมูลรายงานสรุปการบันทึกข้อมูลอาสาสมัครเกษตรตามสาขา โดยมีขั้นตอนดังนี้

- 2. จากนั้นระบุเงื่อนไขที่ต้องการแสดงรายงาน โดย
  - เลือกข้อมูลเป็น อาสาสมัครเกษตร / อาสาสมัครเกษตรหมู่บ้าน
  - เลือกสาขา
  - เลือกจังหวัด/อำเภอ
  - จากนั้นคลิก "แสดงรายงาน" ดังภาพที่ 15 หมายเลข 19
  - เมื่อคลิก "แสดงรายงาน" ระบบจะแสดงข้อมูล ดังภาพที่ 16 หมายเลข 20

| 📿 ระบบตรวลเซ็ด อกษ. 🗙 🚺                                         |                      | - o ×                 |
|-----------------------------------------------------------------|----------------------|-----------------------|
| $\leftarrow$ $\rightarrow$ C ( ) asa-center.doae.go.th/report-2 |                      | ९☆ :                  |
| <b>ວ∩⊎.</b> ແບບອື້ນທະເບີຍນ <i>∽</i> กิจกรรม ບັນທຶกการเป็น อกม.  | ายงาม + - ออกจากระบบ | ยินดิตอนรับ : จังหวัด |
| เลือกอาสาสมัครเกษตร / อาสาสมัครเกษตรหมู่บ้าน                    |                      |                       |
| อาสาสมัครเกษตร 🔻                                                |                      |                       |
| ครูบัญชี 🔹                                                      |                      |                       |
| เลือกจังหรัด / อำเภอ                                            |                      |                       |
|                                                                 | 19                   |                       |
| เมืองกระบี่ 🔹                                                   |                      |                       |
| แสดงรายงาน                                                      |                      |                       |
|                                                                 |                      |                       |

ภาพที่ 15

| 💢 ระบบตรวจเช็ด อกษ. 🗙                                                |                     |                                     |                                                | hagya — 🖸             |
|----------------------------------------------------------------------|---------------------|-------------------------------------|------------------------------------------------|-----------------------|
| $\leftrightarrow$ $\rightarrow$ C ( ) asa-center.doae.go.th/report-2 |                     | 20                                  |                                                | ର 🕁                   |
| <b>อกษ.</b> แบบขึ้นทะเบียน - กิจกรรม บันทึกการเป็น อกม.              | รายงาน - ออกจากระบบ | <b>— —</b>                          |                                                | ยินดีด้อนรับ :        |
| เลือกอาสาสมัครเกษตร / อาสาสมัครเกษตรหมู่บ้าน<br>อาสาสมัครเกษตร *     |                     | รายงานการบันทึก<br>จังห<br>ข้อมูล เ | ข้อมูลอาสาสมัครเกษตร (อกษ.) สาขาครูบั<br>วัด : | លុមិ                  |
| ครูบัญชี                                                             | ท่านล               | เป้าหมาย<br>(ราย)                   | ບັນທຶກໃນຈະບບ<br>(รາຍ)                          | ร้อยละการบันทึกข้อมูล |
| เลือกจังหวัด / อำเภอ                                                 | รวม ທຳບລ            | -                                   | 5                                              | -                     |
| กระบี่ *                                                             | ปากน้ำ              | -                                   | 0                                              |                       |
|                                                                      | กระบี่ใหญ่          | -                                   | 1                                              | -                     |
| เมืองกระบี่ *                                                        | กระบี่น้อย          | -                                   | 0                                              | -                     |
| แสดงราชงาน                                                           | เขาคราม             | -                                   | 2                                              |                       |
|                                                                      | เขาพอง              | -                                   | 0                                              | -                     |
|                                                                      | พับปริก             | -                                   | 2                                              | -                     |
|                                                                      | ไสไทย               | -                                   | 0                                              | -                     |
|                                                                      | อ่าวนาง             | -                                   | 0                                              | -                     |
|                                                                      | หนองทะเล            | -                                   | 0                                              | -                     |
|                                                                      | คลองประสงค์         | -                                   | 0                                              |                       |

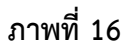

#### 2.4.3 รายงานสรุปจำนวนอาสาสมัครเกษตรตามสาขา

เมื่อคลิก "รายงานสรุปจำนวนอาสาสมัครเกษตรตามสาขา" หน้าจอจะแสดงให้ใส่เงื่อนไขเพื่อให้แสดง ข้อมูลรายงานสรุปจำนวนอาสาสมัครเกษตรตามสาขา โดยมีขั้นตอนดังนี้

- 2. จากนั้นระบุเงื่อนไขที่ต้องการแสดงรายงาน โดย
  - เลือกจังหวัด สามารถเลือกรายจังหวัดหรือทุกจังหวัดได้
  - เลือกอำเภอ สามารถเลือกรายอำเภอหรือทุกอำเภอได้
  - จากนั้นคลิก "แสดงรายงาน" ดังภาพที่ 17 หมายเลข 21
  - เมื่อคลิก "แสดงรายงาน" ระบบจะแสดงข้อมูล ดังภาพที่ 18 หมายเลข 22

| ั 🤉 ระบบตรวลเช็ด อกษ. 🗙                                                          |                     | - 0 ×                  |
|----------------------------------------------------------------------------------|---------------------|------------------------|
| $\leftrightarrow$ $\rightarrow$ C (i) asa-center.doae.go.th/report-3             |                     | \$                     |
| <b>อกษ.</b> แบบขึ้นทะเบียน <del>-</del> กิจกรรม บันทึกการเป็น อกม.               | รายงาน 🕶 ออกจากระบบ | ยินดีดัธนรับ : จังหวัด |
| เลือกจังหรัด<br>เลือกทุกจังหรัด ▼<br>เลือกอำเภอ<br>เลือกทุกอำเภอ ▼<br>แสดงรายงาน | 21                  |                        |
|                                                                                  |                     |                        |

ภาพที่ 17

| 💢 ระบบตรวจเช็ด อกษ. 🛛 🗙                                |                    |          |            |           |                          |        |                                         |                                   |                         |                     |                     |                       |               | पुर्वदेव्य          | -                       | ٥                |
|--------------------------------------------------------|--------------------|----------|------------|-----------|--------------------------|--------|-----------------------------------------|-----------------------------------|-------------------------|---------------------|---------------------|-----------------------|---------------|---------------------|-------------------------|------------------|
| ← → C () asa-center.doae.go.th/report-3                |                    |          |            |           |                          |        |                                         | 22                                |                         |                     |                     |                       |               |                     |                         | Q 🕁              |
| <b>อกษ.</b> แบบขึ้นทะเบียน→ กิจกรรม บันทึกการเป็น อกม. | ราชงาน + ออกจากระบ | υ        |            |           |                          |        |                                         | 7                                 |                         |                     |                     |                       | ยินด์         | เดือนรับ : จั       | งหวัด                   |                  |
| เลือกจังหวัด<br>กระบี •                                |                    |          |            |           |                          |        | รายงานสรุปจำนวนอ<br>ข้อมูล ณ วันที่     | าสาสมัครเกษตร (<br>23 พฤศจิกายน ห | อกษ.) ตามเ<br>เ.ศ. 2559 | สาขา                |                     |                       |               |                     |                         |                  |
| ล็อกสำเภอ                                              |                    |          |            |           |                          |        | จังหวัด :                               | ອຳເກອ :                           |                         |                     |                     |                       |               |                     |                         | หน่วย : รา       |
| คลองห่อม                                               | ศาบล               | ครูบัญชี | หมอดินอาสา | ประมงอาสา | เศรษฐกิจ<br>การเกษตรอาสา | ครูยาง | อาสาสมัคร<br>ปฏิรูปที่ดินเพื่อเกษตรกรรม | อาสาสมัคร<br>เกษตรและสหกรณ์       | อาสาสมัคร<br>ปศุสัตว์   | อาสาสมัคร<br>ฝนทลวง | อาสาสมัคร<br>สหกรณ์ | อาสาสมัคร<br>ชลประทาน | เกษตรหมู่บ้าน | รวมสาขา<br>(ພັບອ້າ) | รวมบุคคล<br>(ໄม่นับซ้ำ) | รวมบุคคล<br>อกม. |
|                                                        | รวมทั้งสิ้น        | 4        | 14         | 3         | 0                        | 44     | 0                                       | 0                                 | 38                      | 0                   | 4                   | 2                     | 79            | 188                 | 151                     | 63               |
| แสดงรายงาน                                             | คลองท่อมใต้        | 1        | 0          | 1         | 0                        | 7      | 0                                       | 0                                 | 6                       | 0                   | 0                   | 0                     | 10            | 25                  | 21                      | 8                |
|                                                        | คลองท่อมเหนือ      | 1        | 2          | 1         | 0                        | 7      | 0                                       | 0                                 | 6                       | 0                   | 0                   | 0                     | 8             | 25                  | 19                      | 8                |
|                                                        | คลองพน             | 0        | з          | 0         | 0                        | 8      | 0                                       | 0                                 | 6                       | 0                   | 0                   | 0                     | 23            | 40                  | 34                      | 12               |
|                                                        | ารายขาว            | 0        | 1          | 0         | 0                        | 4      | 0                                       | 0                                 | 3                       | 0                   | 1                   | 2                     | 7             | 18                  | 14                      | 7                |
|                                                        | ห้วยน้ำขาว         | 0        | 3          | 1         | 0                        | 6      | 0                                       | 0                                 | 6                       | 0                   | 0                   | 0                     | 9             | 25                  | 19                      | 9                |
|                                                        | พรุดินนา           | 1        | 1          | 0         | 0                        | 5      | 0                                       | 0                                 | 6                       | 0                   | 2                   | 0                     | 12            | 27                  | 23                      | 10               |
|                                                        |                    |          |            |           |                          |        |                                         |                                   | -                       |                     |                     |                       |               |                     |                         |                  |

ภาพที่ 18

#### 2.4.4 รายงานข้อมูลอาสาสมัครเกษตรรายบุคคล

เมื่อคลิก "รายงานข้อมูลอาสาสมัครเกษตรรายบุคคล" หน้าจอจะแสดงให้ใส่เงื่อนไขเพื่อให้แสดงข้อมูล รายงานข้อมูลอาสาสมัครเกษตรรายบุคคล โดยมีขั้นตอน ดังนี้

- 1. คลิกเมนู "รายงาน" 🗲 คลิกเลือก "รายงานข้อมูลอาสาสมัครเกษตรรายบุคคล"
- 2. จากนั้นระบุเงื่อนไขที่ต้องการแสดงรายงาน โดย
  - เลือกสาขาที่ต้องการดูรายงานหรือเลือกทุกสาขาได้
  - เลือกรายจังหวัดหรือทุกจังหวัดได้
  - เลือกรายอำเภอหรือทุกอำเภอได้
  - จากนั้นคลิก "แสดงรายงาน" ดังภาพที่ 19 หมายเลข 23
  - เมื่อคลิก "แสดงรายงาน" ระบบจะแสดงข้อมูลตามเงื่อนไขที่เลือกดังภาพที่ 20

| 💢 ระบบตรามอัต อกษ. 🗙                                                 | _             |              | นุฮรินน์            | ٥  | ×    |
|----------------------------------------------------------------------|---------------|--------------|---------------------|----|------|
| ← → C (① asa-center.doae.go.th/report-4                              | 23            |              |                     | \$ | t] : |
| อกษ. แบบชื่นทะเบียน → กิจกรรม บันทึกการเป็น อกม. รายงาน → ออกจากระบบ | •             | ยิน          | ดีต้อนรับ : จังหวัด |    |      |
| เลือกทุกสังหวัด 🔻                                                    | เลือกทุกอำเภอ | • แสดงรายงาน |                     |    |      |
|                                                                      |               |              |                     |    |      |
|                                                                      |               |              |                     |    | _    |

ภาพที่ 19

| 💢 ระบา                   | มตรวจเช็ด อกษ. 🗙 📃        |                                        |         |                                            |                                                                                           | youn                | – 0 ×                  |
|--------------------------|---------------------------|----------------------------------------|---------|--------------------------------------------|-------------------------------------------------------------------------------------------|---------------------|------------------------|
| $\leftarrow \rightarrow$ | C 🛈 asa-center.doae.go.th | /report-4                              |         |                                            |                                                                                           |                     | ☆ :                    |
| อกษ.                     | แบบขึ้นทะเบียน 🗸 กิจกรรม  | บันทึกการเป็น อกม. รายงาน <del>-</del> | ออกจากร | ະບົບ                                       | 24                                                                                        | ยินดีต้อนรับ : จังห | วัดแพร่ อำเภอเมืองแพร่ |
|                          | ครูบัญชี                  | •<br>•                                 | ะปี     |                                            | • เมืองกระบี                                                                              | แสดงรายงาน          | ]                      |
| Г                        |                           |                                        | 51      | ยงานข้อมูลอาสาล<br>จังหวัด<br>ข้อมูล ณ วัน | สมัครเกษตรรายบุคคล สาขา ครูบัญชี<br>กระบี่ อำเภอ เมืองกระบี<br>ที่ 23 พฤศจิกายน พ.ศ. 2559 |                     |                        |
| ที่                      | เลขประจำตัวประชาชน        | ชื่อ - สกุล                            | อายุ    | การศึกษา                                   | મંઘ્યું                                                                                   | ເບອร໌ໂทร.           | อกม./<br>คณะกรรมการ    |
| 1                        | 38                        | ดวงดาว ท้องสมุทร์                      |         |                                            | 74 หมู่ที่ 6 ต.เขาคราม อ.เมืองกระบี่ จ.กระบี                                              |                     |                        |
| 2                        | 38                        | ยุพา มาศรักษา                          |         |                                            | 53 หมู่ที่ 6 ต.เขาตราม อ.เมืองกระบี่ จ.กระบี                                              |                     |                        |
| 3                        | 36                        | ชัยวุฒิ เหมทานนท์                      |         |                                            | 85/1 หมู่ที่ 5 ต.ทับปริก อ.เมืองกระบี จ.กระบี                                             |                     | อกม.                   |
| 4                        | 3                         | นิดยา เพชรแก้ว                         |         |                                            | 140/1 หมู่ที่ - ด.กระบีใหญ่ อ.เมืองกระบี จ.กระบี                                          |                     |                        |
| 5                        | 39                        | ศุภลักษณ์ หอมขาว                       |         |                                            | 83 หมู่ที่ 5 ต.ทับปริก อ.เมืองกระบี จ.กระบี                                               |                     |                        |
|                          |                           |                                        |         |                                            |                                                                                           |                     |                        |

ภาพที่ 20

#### 2.4.5 รายงานสรุปจำนวนอาสาสมัครเกษตรและคณะกรรมการอาสาสมัครเกษตร

เมื่อคลิก "รายงานสรุปจำนวนอาสาสมัครเกษตรและคณะกรรมการอาสาสมัครเกษตร" หน้าจอจะแสดง ให้ใส่เงื่อนไขเพื่อให้แสดงข้อมูลรายงานสรุปจำนวนอาสาสมัครเกษตรและคณะกรรมการอาสาสมัครเกษตร โดยมีขั้นตอน ดังนี้

- คลิกเมนู "รายงาน" → คลิกเลือก "รายงานสรุปจำนวนอาสาสมัครเกษตรและ คณะกรรมการอาสาสมัครเกษตร"
- 2. จากนั้นระบุเงื่อนไขที่ต้องการแสดงรายงาน โดย
  - เลือกสาขาที่ต้องการดูรายงานหรือเลือกทุกสาขาได้
  - เลือกรายจังหวัดหรือทุกจังหวัดได้
  - เลือกรายอำเภอหรือทุกอำเภอได้

- จากนั้นคลิก "แสดงรายงาน" ดังภาพที่ 21 หมายเลข 25

เมื่อคลิก "แสดงรายงาน" ระบบจะแสดงข้อมูลตามเงื่อนไขที่เลือก ดังภาพที่ 22
 หมายเลข 26

| 💢 ระบบตรวจเช็ด อกษ. 🗙                                              |                    |          | - 0                    |
|--------------------------------------------------------------------|--------------------|----------|------------------------|
| ← → C () asa-center.doae.go.th/report-5                            |                    | 25       |                        |
| <b>อกษ.</b> แบบขึ้นทะเบียน <b>→</b> กิจกรรม บันทึกการเป็น อกม. ราเ | ฬาน → ออกจากระบบ   | <b>T</b> | ยินดีต้อนรับ : จังหวัด |
| เลือกทุกจังหวัด                                                    | ▼<br>เลือกทุกอำเภอ | Ŧ        | แสดงรายงาน             |
|                                                                    |                    |          |                        |

ภาพที่ 21

| / <mark>,O</mark> , 1 | ะบบตรวจเช็ด อกษ.                                     | ×                                                       |                                                 |                                                               |                                                                  |                                                                                                    | ųsini                                                 | - 0 )                    |
|-----------------------|------------------------------------------------------|---------------------------------------------------------|-------------------------------------------------|---------------------------------------------------------------|------------------------------------------------------------------|----------------------------------------------------------------------------------------------------|-------------------------------------------------------|--------------------------|
| $\leftarrow$          | C 🛈 asa-cente                                        | er.doae.go.th/report-5                                  |                                                 |                                                               |                                                                  |                                                                                                    |                                                       | ☆                        |
| อกษ                   | . แบบขึ้นทะเบียน 🗸                                   | กิจกรรม บันทึกการเป็น อ                                 | กม. รายงาน – ออกจาก                             | າรະບບ                                                         | 26                                                               |                                                                                                    | ยินดีต้อนรับ : จังหวัดเ                               |                          |
|                       | กระ                                                  | ณ์                                                      | T                                               | ล่าทับ                                                        |                                                                  | •                                                                                                    | แสดงรายงาน                                            |                          |
|                       |                                                      |                                                         | รายงานสรุปจำเ                                   | นวนอาสาสมัครเกษตรและผ<br>จังหวัด กระเ<br>ข้อมูล ณ วันที่ 23 ห | กำรงตำแหน่งคณะกรรมการอ<br>ปี่ อำเภอ ลำทับ<br>เฤศจิกายน พ.ศ. 2559 | าสาสมัครเกษตร                                                                                                    |                                                       | aaine : s                |
|                       |                                                      |                                                         |                                                 |                                                               |                                                                  |                                                                                                    |                                                       | 1116 8 (1 . 8            |
| ที่                   | ທຳບລ                                                 | อาสาสมัครเกษตร                                          | อาสาสมัครเกษตร                                  |                                                               |                                                                  | คณะกรรมการอาสาสมัครเกเ                                                                                                    | ายว                                                   | N1630.3                  |
| ที่                   | ຕຳບລ                                                 | อาสาสมัครเกษตร<br>(ไม่นับคนซ้ำ)                         | อาสาสมัครเกษตร<br>หมู่บ้าน                      | ตำบล (อกษ.ต.)                                                 | ວຳເກອ (ອກຩ.ອ.)                                                   | คณะกรรมการอาสาสมัครเกเ<br>จังหวัด (อกษ.จ.)                                                                                                    | งตร<br>กระทรวงเกษตรและสหกรณ์ (อกเ                     | ษ.กษ.)                   |
| ที่                   | ທຳບລ<br>รวม ຕຳບລ                                     | อาสาสมัครเกษตร<br>(ไม่นับคนซ้ำ)<br>64                   | ວາສາສມັครเกษตร<br>หมู่บ้าน<br>28                | ທຳນລ (ວກຩ.ສ.)<br>0                                            | อำเภอ (อกษ.อ.)<br>0                                              | คณะกรรมการอาสาสมัครเกษ<br>จังหวัด (อกษ.จ.)<br>0                                                                                                    | <del>งคร</del><br>กระทรวงเกษตรและสหกรณ์ (อก<br>0      | ษ.กษ.)                   |
| ที่<br>1              | ตำบล<br>รวม ตำบล<br>ดินอุดม                          | อาสาสมัครเกษคร<br>(ไม่นับคนซ้า)<br>64<br>14             | อาสาสมัครเกษคร<br>หมู่บ้าน<br>28<br>7           | ตำบล (อกษ.ต.)<br>0<br>0                                       | อำเภอ (อกษ.อ.)<br>0<br>0                                         | คณะกรรมการอาสาสมัครเกษ<br>จังหวัด (อกษ.จ.)<br>0<br>0                                                                                                    | 0<br>0<br>0<br>0                                      | 91432 . 4<br>9.89.)      |
| й<br>1<br>2           | ตำบล<br>รวม ดำบล<br>ดินอุดม<br>ดินแดง                | อาสาสมัครเกษตร<br>(ไม่นับคนชั่ว)<br>64<br>14<br>14      | อาสาสมัครเกษตร<br>หมู่บ้าน<br>28<br>7<br>6      | ตำบล (อกษ.ต.)<br>0<br>0                                       | อำเภอ (อทษ.อ.)<br>0<br>0<br>0                                    | คณะกรรมการอาสาสมัครเกง<br>จังหวัด (อกษ.จ.)<br>0<br>0<br>0                                                                                                    | аят<br>0<br>0<br>0<br>0<br>0<br>0                     | 91840 . 4<br>9.89.)      |
| й<br>1<br>2<br>3      | ตำบล<br>รวม ด้าบล<br>ดินอุดม<br>ดินแดง<br>ทุ่งไทรทอง | อาสาสมัครเกษคร<br>(ไม่นับคนซ้ำ)<br>64<br>14<br>14<br>14 | อาสาสมัครเกษศร<br>หมู่บ้าน<br>28<br>7<br>6<br>5 | ศามล (อกษ.ต.)<br>0<br>0<br>0                                  | จำเภอ (อกษ.อ.)<br>0<br>0<br>0                                    | <ul> <li>คณะกรรมการอาสาสมัครเกข</li> <li>จังหวัด (อกษ.จ.)</li> <li>0</li> <li>0</li> <li>0</li> <li>0</li> <li>0</li> <li>0</li> <li>0</li> <li>0</li> <li>0</li> <li>0</li> <li>0</li> <li>0</li> </ul> | аят<br>(no) ілгиналискитиски<br>о<br>0<br>0<br>0<br>0 | มหมอ. <i>1</i><br>ษ.กษ.) |

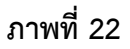

#### 2.4.6 รายงานข้อมูลอาสาสมัครเกษตรหมู่บ้านรายบุคคล / คณะกรรมการอาสาสมัครเกษตร

#### รายบุคคล

เมื่อคลิก "รายงานข้อมูลอาสาสมัครเกษตรหมู่บ้านรายบุคคล/คณะกรรมการอาสาสมัครเกษตร รายบุคคล" หน้าจอจะแสดงให้ใส่เงื่อนไขเพื่อให้แสดงรายงานข้อมูลอาสาสมัครเกษตรหมู่บ้านรายบุคคล/ คณะกรรมการอาสาสมัครเกษตรรายบุคคล โดยมีขั้นตอน ดังนี้

- คลิกเมนู "รายงาน" → คลิกเลือก "รายงานข้อมูลอาสาสมัครเกษตรหมู่บ้านรายบุคคล/ คณะกรรมการอาสาสมัครเกษตรรายบุคคล"
- จากนั้นระบุเงื่อนไขที่ต้องการแสดงรายงาน โดยเลือก "อาสาสมัครเกษตรหมู่บ้าน/คณะกรรมการ อาสาสมัครเกษตร"

<u>กรณีเลือก "อาสาสมัครเกษตรหมู่บ้าน"</u>

เลือก "อาสาสมัครเกษตรหมู่บ้าน" →เลือกแสดงรายจังหวัด/ทุกจังหวัด →เลือกแสดง
 รายอำเภอ/ทุกอำเภอ →คลิก "แสดงรายงาน" ระบบจะแสดงข้อมูลดังภาพที่ 23
 หมายเลข 27

| 💢 ระบบตรวจเช็ด อกษ. 🗙 🚬                                              |          |                    |                                |                      |                                                                 |                                           |         |           |           | ųsini <u> </u> | ٥ |
|----------------------------------------------------------------------|----------|--------------------|--------------------------------|----------------------|-----------------------------------------------------------------|-------------------------------------------|---------|-----------|-----------|----------------|---|
| $\leftrightarrow$ $\rightarrow$ C (i) asa-center.doae.go.th/report-6 |          |                    |                                |                      |                                                                 |                                           | _       |           |           |                | ţ |
| <b>อกษ.</b> แบบขึ้นทะเบียน <del>√</del> กิจกรรม บันทึกการเ           | ປັນ ອກນ. | รายงาน 👻 ออกจากระบ | u                              |                      |                                                                 |                                           | 27      |           | ยินดีด้อน | รับ : จังหวัด  | _ |
| เลือกอาสาสมัครเกษตรหมู่บ้าน / คณะกรรมการอาสาสมัคร<br>เกษตร           |          |                    |                                | ราย<br>รุ่<br>ข้อมูล | งานข้อมูลอาสาสมัคร<br>เงหวัด กระบี่ อำเภอ<br>ณ วันที่ 23 พฤศจิก | เกษตรหมู่บ้าน<br>คลองท่อม<br>ายน พ.ศ. 255 | 9       |           |           |                |   |
| อาสาสมัครเกษตรหมู่บ้าน 🔻                                             | ที่      | ເລขประຈຳທັງປระชาชน | ชื่อ – สกุล                    | หมู่                 | ตำบล                                                            | อำเภอ                                     | จังหวัด | ເບວร໌ໂทร. | ID line   | อาสาสมัครเกษต  | 5 |
| กรุณาเลือกคณะกรรมการ 🔻                                               |          |                    |                                |                      |                                                                 |                                           |         |           |           | (สาขา)         |   |
| อออังหวัด / อำเออ                                                    | 1        |                    | นางวิลาวรรณ์ บัวทอง            | 8                    | คลองท่อมใต้                                                     | คลองท่อม                                  | กระบี   |           |           | เกษตรหมู่บ้าน  |   |
| อระนี้                                                               | 2        |                    | นายหมาดถิ่น เหร่เด็น           | 6                    | คลองท่อมใต้                                                     | คลองท่อม                                  | กระบี   |           |           | เกษตรหมู่บ้าน  |   |
|                                                                      | 3        |                    | น.ส.ริวิว ทวีทรัพย์            | 4                    | คลองท่อมใต้                                                     | คลองท่อม                                  | กระบี   |           |           | เกษตรหมู่บ้าน  |   |
| คลองท่อม 🔻                                                           | 4        |                    | นายประสิทธิ์ ดมลักษณ์          | 9                    | คลองท่อมใต้                                                     | คลองท่อม                                  | กระบี่  |           |           | เกษตรหมู่บ้าน  |   |
| แสดงรายงาม                                                           | 5        |                    | นายชวกร เรื่องชู               | 1                    | คลองท่อมใต้                                                     | คลองท่อม                                  | กระบี   |           |           | เกษตรหมู่บ้าน  |   |
|                                                                      | 6        |                    | นายสุรพจน์ ถึระพันธ์           | 2                    | คลองท่อมใต้                                                     | คลองท่อม                                  | กระบี   |           |           | เกษตรหมู่บ้าน  |   |
|                                                                      | 7        |                    | นายจรูญ <mark>แ</mark> ป้นแก้ว | 5                    | คลองท่อมใต้                                                     | คลองท่อม                                  | กระบี   |           |           | เกษตรหมู่บ้าน  |   |
|                                                                      | 8        |                    | นายยุโสบ ขนานใต้               | 3                    | คลองท่อมใต้                                                     | คลองท่อม                                  | กระบี่  |           |           | เกษตรหมู่บ้าน  |   |
|                                                                      | 9        |                    | นางปราณี จันทร์สอน             | 5                    | คลองท่อมเหนือ                                                   | คลองท่อม                                  | กระบี   |           |           | อาสาปศุสัตว์   |   |
|                                                                      | 10       |                    | นายอ่านวย ใหมส์ทอง             | 4                    | คลองท่อมเหนือ                                                   | คลองท่อม                                  | กระบี   |           |           | เกษตรหมู่บ้าน  |   |

ภาพที่ 23

<u>กรณีเลือก "คณะกรรมการอาสาสมัครเกษตร"</u>

เลือก "คณะกรรมการอาสาสมัครเกษตร" →คลิกเลือกคณะกรรมการ →คลิกเลือก
 แสดงรายจังหวัด/ทุกจังหวัด →คลิกเลือกแสดงรายอำเภอ/ทุกอำเภอ →จากนั้นคลิกปุ่ม
 "แสดงรายงาน" ระบบจะแสดงข้อมูลดังภาพที่ 24 หมายเลข 29

| 💢 ระบบตราลเซ็ค อกษ. X                                                |       |                    |                     |      |                                   |                                          |                            |            |         |                          | - 0 :                   |
|----------------------------------------------------------------------|-------|--------------------|---------------------|------|-----------------------------------|------------------------------------------|----------------------------|------------|---------|--------------------------|-------------------------|
| $\leftrightarrow$ $\rightarrow$ C ( ) asa-center.doae.go.th/report-6 |       |                    |                     | 29   |                                   |                                          |                            |            |         |                          | ☆                       |
| <b>ວກ⊎.</b> ແບບขึ้นทะเบียน <del>-</del> กิจกรรม บันทึกการเป็น        | เอกม. | รายงาน 👻 ออกจากร   | ະບບ                 | 1    |                                   |                                          |                            |            | ł       | ป็นดีต้อนรับ : จังหวัด   |                         |
| เลือกอาสาสมัครเกษตรหมู่บ้าน / คณะกรรมการอาสาสมัคร<br>เกษตร           | Г     |                    |                     |      | รายงานข้อมูลคก<br>ข้อมูล ณ วันที่ | นะกรรมการอา<br>ทุกจังหวัด<br>23 พฤศจิกาย | เสาสมัครเกษ<br>มน พ.ศ. 255 | 05<br>59   |         |                          |                         |
| ดณะกรรมการอาสาสมีครเกษตร ▼<br>กรณาเอือกอุณะกรรมการ ▼                 | ที่   | ເລขประจำตัวประชาชน | ชื่อ - สกุล         | หมู่ | ตำบล                              | ວ່າເກວ                                   | จังหวัด                    | เบอร์โทร.  | ID line | อาสาสมัครเกษตร<br>(สาขา) | คณะกรรมการ<br>(ตำแหน่ง) |
| เลือกจังหวัด / กำเกก                                                 | 1     |                    | นายไวพจน์ นามนิวงค์ | 14   | ภูเงิน                            | กันทรลักษ์                               | ศรีสะเกษ                   | 0          |         | เกษตรหมู่บ้าน            | ไม่ระบุ                 |
| เลือกทกจังหวัด ▼                                                     | 2     |                    | นางนันทิพร โพธิ์มูล | 11   | พันดอน                            | กุมภวาปี                                 | อุดรธานี                   | 0887349322 |         | เกษตรหมู่บ้าน            | ไม่ระบุ                 |
| THE THE THE THE THE THE THE THE THE THE                              | 3     |                    | นายพิศ โพธิ์สีมา    | 14   | พันดอน                            | กุมภวาปี                                 | อุดรธานี                   | 0817125745 |         | เกษตรหมู่บ้าน            | ไม่ระบุ                 |
| เลือกทุกอำเภอ 🔻                                                      | 4     |                    | นายมนัส แก้ววงศ์    | 15   | กุมภวาปี                          | กุมภวาปี                                 | อุดรธานี                   | 0857611346 |         | เกษตรหมู่บ้าน            | ไม่ระบุ                 |
| แสดงรายงาน                                                           | 5     |                    | นางสายดุง จันทดวง   | 2    | หนองนกเขียน                       | ศรีธาตุ                                  | อุดรธานี                   | 0          |         | เกษตรหมู่บ้าน            | ไม่ระบุ                 |

#### 2.4.7 รายงานสรุปข้อมูลช่วงอายุของอาสาสมัครเกษตร

เมื่อคลิก "รายงานสรุปข้อมูลช่วงอายุของอาสาสมัครเกษตร" หน้าจอจะแสดงให้ใส่เงื่อนไขเพื่อให้แสดง รายงานสรุปข้อมูลช่วงอายุของอาสาสมัครเกษตร โดยมีขั้นตอน ดังนี้

- 1. คลิกเมนู "รายงาน" → คลิกเลือก "รายงานสรุปข้อมูลช่วงอายุของอาสาสมัครเกษตร"
- จากนั้นระบุเงื่อนไขที่ต้องการแสดงรายงาน โดยเลือก "อาสาสมัครเกษตร/อาสาสมัคร เกษตรหมู่บ้าน" →เลือกสาขา→เลือกจังหวัด (รายจังหวัดหรือทุกจังหวัด) → เลือกอำเภอ (รายอำเภอหรือทุกอำเภอ)
- เมื่อใส่เงื่อนไขที่ต้องการแสดงรายงาน คลิกปุ่ม "แสดงรายงาน" ระบบแสดงข้อมูลรายงาน ตามเงื่อนไขที่เลือก ดังภาพที่ 25 หมายเลข 30

| () ระบบตรวจเช็ด อกษ. X                                               |         |                    |         |                                   |                                        |                               |            | yufati                 | - 0          |
|----------------------------------------------------------------------|---------|--------------------|---------|-----------------------------------|----------------------------------------|-------------------------------|------------|------------------------|--------------|
| $\leftrightarrow$ $\rightarrow$ C ( ) asa-center.doae.go.th/report-7 |         |                    |         | 30                                |                                        |                               |            |                        | ร่           |
| <b>อกษ.</b> แบบขึ้นทะเบียน <del>-</del> กิจกรรม บันทึกการเปิ         | เอกม. ร | ายงาน 👻 ออกจากระบบ |         | ┰                                 |                                        |                               | i          | ยินดีต้อนรับ : จังหวัด |              |
| เลือกอาสาสมัครเกษตร / อาสาสมัครเกษตรหมู่บ้าน<br>อาสาสมัครเกษตร       |         |                    |         | รายงานสรุปข้อมูลร<br>ข้อมูล ณ วัน | ช่วงอายุของอาสาส:<br>เที่ 23 พฤศจิกายน | มัครเกษตรทุกสาขา<br>พ.ศ. 2559 |            |                        |              |
|                                                                      |         |                    |         |                                   |                                        |                               |            | หน่ว                   | ย : จำนวนราย |
| เลือกทุกสาขา 🔻                                                       | ที่     | จังหวัด            | < 17 ปี | 17 - 25 ปี                        | 26 - 35 ปี                             | 36 - 45 ปี                    | 46 - 55 ปี | 56 - 65 ปี             | > 65 ปี      |
| ເລີກກລັงหวัด / ກຳເກກ                                                 |         | รวมทั้งสิ้น        | 0       | 0                                 | 0                                      | 1                             | 3          | 0                      | 1            |
|                                                                      | 1       | กระบี              | 0       | 0                                 | 0                                      | 0                             | 0          | 0                      | 0            |
| METLATIAN AN                                                         | 2       | กรุงเทพมหานคร      | 0       | 0                                 | 0                                      | 0                             | 0          | 0                      | 0            |
| เลือกทุกอำเภอ 🔻                                                      | 3       | กาญจนบุรี          | 0       | 0                                 | 0                                      | 0                             | 0          | 0                      | 0            |
| แสดงรายงาน                                                           | 4       | กาพัสินธุ์         | 0       | 0                                 | 0                                      | 0                             | 0          | 0                      | 0            |
|                                                                      | 5       | กำแพงเพชร          | 0       | 0                                 | 0                                      | 0                             | 0          | 0                      | 0            |
|                                                                      | 6       | ขอนแก่น            | 0       | 0                                 | 0                                      | 0                             | 0          | 0                      | 0            |
|                                                                      | 7       | จันทบุรี           | 0       | 0                                 | 0                                      | 0                             | 0          | 0                      | 0            |
|                                                                      | 8       | ฉะเชิงเทรา         | 0       | 0                                 | 0                                      | 0                             | 0          | 0                      | 0            |
|                                                                      | 9       | ชลบุรี             | 0       | 0                                 | 0                                      | 0                             | 0          | 0                      | 0            |

### ภาพที่ 25

#### 2.4.8 รายงานข้อมูลอาสาสมัครเกษตรรายบุคคลตามช่วงอายุรายบุคคล

เมื่อคลิก "รายงานข้อมูลอาสาสมัครเกษตรรายบุคคลตามช่วงอายุรายบุคคล" หน้าจอจะแสดงให้ใส่ เงื่อนไขเพื่อให้แสดงรายงานข้อมูลอาสาสมัครเกษตรรายบุคคลตามช่วงอายุรายบุคคล โดยมีขั้นตอน ดังนี้

- คลิกเมนู "รายงาน" → คลิกเลือก "รายงานข้อมูลอาสาสมัครเกษตรรายบุคคลตามช่วงอายุ รายบุคคล"
- 2. จากนั้นระบุเงื่อนไขที่ต้องการแสดงรายงาน ดังนี้
  - โดยเลือก "อาสาสมัครเกษตร/อาสาสมัครเกษตหมู่บ้าน"
  - เลือกสาขา
  - เลือกจังหวัด (รายจังหวัดหรือทุกจังหวัด)
  - เลือกอำเภอ (รายอำเภอหรือทุกอำเภอ)
  - · เลือกช่วงอายุ

 จากนั้นคลิกปุ่ม "แสดงรายงาน" ระบบแสดงข้อมูลรายงานตามเงื่อนไขที่เลือก ดังภาพที่ 26 หมายเลข 31

| 💢 ระบบตรวจเซ็ด อกษ. 🛛 🗙                                 |             |                                                                                                    |                     |      |            |                                                  | นุยธิกม์              | - 0                     | >  |
|---------------------------------------------------------|-------------|----------------------------------------------------------------------------------------------------|---------------------|------|------------|--------------------------------------------------|-----------------------|-------------------------|----|
| ← → C (① asa-center.doae.go.th/report-8                 |             |                                                                                                    |                     |      |            |                                                  |                       | Ĭ                       | \$ |
| <b>อกษ.</b> แบบขึ้นทะเบียน <del>-</del> กิจกรรม บันทึกก | ารเป็น อกม. | รายงาน 👻 ออกจากร                                                                                    | ະບັບ                |      |            |                                                  | ยินดีด้อนรับ : จังหว่ | วัค                     |    |
| เลือกอาสาสมัครเกษคร / อาสาสมัครเกษตรหมู่บ้าน            |             | รายงานข้อมูลอาสาสมัครเกษตรรายบุคคล ตามช่วงอายุ 15 - 50 ปี<br>ช่อมูล ณ วันที่ 23 พฤศจิกายน พ.ศ. 2559 |                     |      |            |                                                  |                       |                         |    |
| อาสาสมัครเกษตร                                          | •<br>#      | ເລອປรະຈຳທັວປรະອາອນ                                                                                  | ชื่อ - สกุล         | อายุ | การศึกษา   | ที่อยู่                                          | เบอร์โทร              | อาสาสมัครเกษต<br>(สาขา) | ตร |
| เลอกทุกสาขา                                             | 1           |                                                                                                    | นายไวพจน์ นามนิวงค์ | 50   | ประถมศึกษา | 262 หมู่ที่ 14 ต.ภูเงิน อ.กันทรลักษ์ จ.ศรีสะเกษ  | 0                     | เกษตรหมู่บ้าน           |    |
| เลือกจังหวัด / อำเภอ                                    | 2           |                                                                                                    | นางนันทิพร โพธิ์มูล | 45   | มัธยมศึกษา | 22 หมู่ที่ 11 ต.พันดอน อ.กุมภวาปี จ.อุดรธานี     | 0887349322            | เกษตรหมู่บ้าน           |    |
| เหมานุกจากท                                             | 3           |                                                                                                    | นายมนัส แก้ววงศ์    | 48   | มัธยมศึกษา | 59 หมู่ที่ 15 ต.กุมภวาปี อ.กุมภวาปี จ.อุดรธานี   | 0857611346            | เกษตรหมู่บ้าน           |    |
| เลือกทุกอำเภอ                                           | • 4         |                                                                                                    | นางสายตุง จันทดวง   | 46   | ประถมศึกษา | 160 หมู่ที่ 2 ต.หนองนกเขียน อ.ศรีธาตุ จ.อุดรธานี | 0                     | เกษตรหมู่บ้าน           |    |
| เลือกช่วงอายุ                                           |             |                                                                                                    |                     |      |            |                                                  |                       |                         |    |
| 15                                                      |             |                                                                                                    |                     |      |            |                                                  |                       |                         |    |
| 50                                                      | _           |                                                                                                    |                     |      |            |                                                  |                       |                         |    |
|                                                         |             |                                                                                                    |                     | 1    |            |                                                  |                       |                         |    |
| แสดงรายงาน                                              |             |                                                                                                    |                     | 31   |            |                                                  |                       |                         |    |

ภาพที่ 26

### 2.4.9 รายงานสรุปจำนวนอาสาสมัครเกษตรและอาสาสมัครเกษตรหมู่บ้าน

เมื่อคลิกเมนู "รายงานสรุปจำนวนอาสาสมัครเกษตรและอาสาสมัครเกษตรหมู่บ้าน" หน้าจอจะแสดง รายละเอียดข้อมูล ดังภาพที่ 27 หมายเลข 32

| มบขึ้นทะเบียน <del>-</del> | กิจกรรม บันทึกการเป็นอกม. รายงาน - ออกจากระบบ |                                                                                                    | 32                               | ยินดีด้อา           | ແຮ້ນ : ຈັ່ງກວັດ |  |
|----------------------------|-----------------------------------------------|----------------------------------------------------------------------------------------------------|----------------------------------|---------------------|-----------------|--|
|                            |                                               | รายงานสรุปจำนวนอาสาสมัครเกษตร (อกษ.) (นับคนซ้ำ)<br>รวมจำนวนอาสาสมัครเกษตร 117,191 ราย (ไม่นับคนซ้ำ)<br>ข้อมูล ณ วันที่ 23 พฤศจิกายน พ.ศ. 2559 |                                  |                     | 1               |  |
|                            | สาขาอาสาสมัครเกษตร                            | หน่วยงานที่รับผิดชอบ                                                                                                    | ຈຳນວນ ອ <del>ກບ</del> .<br>(รາຍ) | ຈຳນວນ ອກນ.<br>(รາຍ) | 1               |  |
|                            | รวมทั้งสิ้น                                   |                                                                                                    | 149,133                          | 56,251              |                 |  |
|                            | ครุบัญชี                                      | กรมตรวจบัญชีสหกรณ์                                                                                                    | 5,232                            | 430                 | 1 I             |  |
|                            | หมอดินอาสา                                    | กรมพัฒนาที่ดิน                                                                                                    | 13,917                           | 5,985               |                 |  |
|                            | ประมงอาสา                                     | กรมประมง                                                                                                    | 5,657                            | 1,524               |                 |  |
|                            | เศรษฐกิจการเกษตร                              | สำนักงานเศรษฐกิจการเกษตร                                                                                                    | 531                              | 63                  |                 |  |
|                            | ครูยาง                                        | สำนักงานกองทุนสงเคราะห์การทำสวนยาง                                                                                                    | 8,289                            | 332                 |                 |  |
|                            | อาสาสมัครปฏิรูปที่ดินเพื่อเกษตรกรรม           | สำนักงานปฏิรูปที่ดินเพื่อการเกษตร                                                                                                    | 1,052                            | 72                  |                 |  |
|                            | อาสาสมัครเกษตรและสหกรณ์                       | สำนักงานปลัดกระทรวงเกษตรและสหกรณ์                                                                                                    | 289                              | 81                  |                 |  |
|                            | อาสาปศุสัตว์                                  | กรมปตุสัตว์                                                                                                    | 49,834                           | 3,599               |                 |  |
|                            | อาสาฝนหลวง                                    | กรมฝนหลวงและการบินเกษตร                                                                                                    | 919                              | 215                 |                 |  |
|                            | อาสาสมัครสหกรณ์                               | กรมส่งเสริมสหกรณ์                                                                                                    | 4,224                            | 280                 |                 |  |
|                            | อาสาสมัครชลประทาน                             | กรมชลประทาน                                                                                                    | 3,443                            | 274                 | 1               |  |
|                            | เกษตรหมู่บ้าน                                 | กรมส่งเสริมการเกษตร                                                                                                    | 55,746                           | 43,396              |                 |  |

#### 3. ออกจากระบบ

คลิกเลือกเมนู "ออกจากระบบ" เป็นการจบการทำงานของระบบฐานข้อมูลอาสาสมัครเกษตร (อกษ.) และ อาสาสมัครเกษตรหมู่บ้าน (อกม.) ดังภาพที่ 28 หมายเลข 33

| 🧭 ระบบตรามชัด อกษ. X                                                 | usini                 | - 0 |
|----------------------------------------------------------------------|-----------------------|-----|
| - $\rightarrow$ C (D) asa-center.doae.go.th/main                     |                       | Å   |
| งกษ. แบบขึ้นทะเบียน + กิจกรรม บันทึกการเป็น อกม. รายงาน + ออกจากระบบ | อินดีต่อนรับ : จังหรั |     |
| กระทรวงเกษตรและสหกรณ์                                                |                       |     |
| ดรวจสอบเลขบัตรประชาชน                                                |                       |     |
| เลขบัตรประชาชน ตรวจสอบ                                               |                       |     |
|                                                                      |                       |     |
|                                                                      |                       |     |

ภาพที่ 28

ต้องการสอบถามการใช้ระบบงาน ติดต่อกลุ่มฐานข้อมูลสารสนเทศ โทร. 0 2940 6028-9 0 2940 6071